## 自助注册流程

1、点击屏幕左上方的"报到注册"按钮。

| 欢迎使用校园卡自助服务系统<br>Welcome to use the campus card self-service system |                                |                                                               |                                                |                            |  |  |  |
|---------------------------------------------------------------------|--------------------------------|---------------------------------------------------------------|------------------------------------------------|----------------------------|--|--|--|
| <b>父</b><br>报道注册 Reg                                                | <b>银行卡务</b> Bank Card Business | (愛) 永 诗 大 왕<br>Tianjin Universit<br>校园卡务 Campus Card Business | 後<br>数费 Payment                                | <b>全報</b> Balance          |  |  |  |
| <b>支付宅</b><br>Allipay.com<br>交易流水                                   | 通知公告                           | 遗失卡<br>10:26<br>星期二                                           | 通告 <b>◀))</b><br>금 持卡人 时间<br><sup>More</sup> ⊕ | <b>父</b><br>挂失 Report loss |  |  |  |
| ¥h助领取 Grants                                                        | 更新卡信息 Update 密码修改              | Change Password                                               |                                                | <b>?</b><br>帮助 Help        |  |  |  |
|                                                                     |                                |                                                               |                                                |                            |  |  |  |

2、进入输入密码页面,输入密码之后点击"确认"

|                | 欢迎使用校园卡自助服务系统<br>Welcome to use the campus card self-service system |                       |                    |
|----------------|---------------------------------------------------------------------|-----------------------|--------------------|
| 登录             | 校园卡登录                                                               |                       |                    |
|                | 请放入卡                                                                | ⊘确认                   | ට<br><sub>返回</sub> |
|                | 仅四下在34号:                                                            | E                     | <b>₹</b>           |
| 12<br>Q<br>Tab | 3 4 5 6 7 8 9   W E R T Y U I   A S D F G H J   Z X C V B N         | 90<br>0<br>K I<br>M E | P<br>-<br>Enter    |

|        | <b>欢迎</b><br>Welcom | 使用校园卡自助服务系统<br>ne to use the campus card self-service system |        |
|--------|---------------------|--------------------------------------------------------------|--------|
| 账户信息   | 报道注册                |                                                              | e 9    |
| 交易流水查询 |                     |                                                              | 上一页下一页 |
| 卡解挂    |                     | 注册成功。                                                        |        |
| 限额修改   |                     |                                                              |        |
| 余额转移   |                     |                                                              |        |
| 密码修改   |                     |                                                              |        |
|        |                     |                                                              |        |
|        |                     |                                                              |        |

3、注册成功之后,界面会跳转到"注册成功"界面,如下: